## PLACING HOLDS

After searching through the catalog, you can easily request the items that you want. Simply click the subtron and you will be asked to enter your library card number or your username and your password. Click submit to confirm your request.

You can request several titles at once by:

- 1. Clicking the "Select" box next to each title in the list of your search results.
- 2. Click the "Add Selected to Cart" button at the top of the results list.
- 3. Click the "View Cart" button.
- 4. Select the titles you wish to request and then click the "Request All" button.

| Wy Account Nelp Other Resources     View Carl Modify Search     View Carl Searches     View Carl Searches     Vi                                                                                                    |                                   |                                                           |                          |                            |                                |                                                           |           |              |                 |           |       |
|----------------------------------------------------------------------------------------------------|-----------------------------------|-----------------------------------------------------------|--------------------------|----------------------------|--------------------------------|-----------------------------------------------------------|-----------|--------------|-----------------|-----------|-------|
| Wy Account Help Other Resources     Vy Account Help     Vy Account Help     Vy Account Help     Vy Account Notify Search     View Cart Empty Cart     View Cart Empty Cart     View Cart Empty Cart     View Cart Empty Cart     View Cart Empty Cart     View Cart Empty Cart     View Cart Empty Cart     View Cart Empty Cart     View Cart Empty Cart     View Cart Empty Cart     View Cart Empty Cart        View Cart Empty Cart                                                                                                    <                                                                                                    | E                                 | mma S. Clark                                              |                          |                            |                                |                                                           |           | Library Home | en Español      | Help      | Logii |
| My Account Heig Other Resources (More Searches)   Print                                                                                                    |                                   | lemorial Library                                          |                          |                            |                                |                                                           |           |              | (course matery) |           |       |
| <pre>Start Over  Modify Search  Another Search  Empty Cart  Expand Search</pre>                                                                                                    | My Account                        | Help Other Resources                                      |                          |                            |                                |                                                           |           | (M           | ore Searches)   | _         |       |
| Start Over Another Search     KEYWORD        Start Over     KEYWORD     Start over     Start over     Start over     KEYWORD     Start over     Start over <td>🗐 <u>Print</u></td> <td></td> <td></td> <td></td> <td></td> <td>-</td> <td></td> <td></td> <td></td> <td></td> <td></td>                                                                                                    | 🗐 <u>Print</u>                    |                                                           |                          |                            |                                | -                                                         |           |              |                 |           |       |
| KEYWORD juluten free                                                                                                    |                                   |                                                           | 🔶 Start Over 🔊 Modify Se | earch 🔎 Anoth              | er Search                      | 👿 View Cart 😿 E                                           | mpty Cart |              |                 |           |       |
|                                                                                                    |                                   |                                                           | KEYWORD V gluten f       | ree                        |                                | Emma S. Clark                                             | ▼ Search  |              |                 |           |       |
| Result page: 1     Result page: 1                                                                                                    |                                   |                                                           |                          | □ Lim<br>152 results found | it search to<br>I. Sorted by I | available items<br>relevance   <u>date</u>   <u>title</u> | e.        |              |                 |           |       |
| Add Selected to Arr Less     KEYWORDS (1-50 of 15)     Image: Image: I                |                                   |                                                           |                          | Result                     | page: 1 2                      | 3 4 Next                                                  | -         |              |                 |           |       |
| Resources         Resources         Colspan="4">Colspan="4">Colspan="4"Colspan="4"Colspa                                                                      | Add Selected                      | to Cart 📑 Add All On Page 🐻 Ad                            | ld Selected to My Lists  |                            |                                |                                                           |           |              |                 |           |       |
| Image: Select:       Image: Select:       Imag                                                                                                    | KEYWORDS (1-50 o                  | f 152)                                                    |                          |                            |                                |                                                           |           |              | Resour          | ces       |       |
| 1       1       Image: Control American classics reinvented American classics reinvented American classics rein | Most relevant titles entries 1-52 |                                                           |                          |                            |                                |                                                           |           |              |                 |           |       |
| Builds-Free GIT American Classics reinvented     Image: Classics reinvented       Call there is a type: BOOK<br>Boston : Houghton Mifflin Harcourt, [2015]     Articles on this Topic       Control     Call Humster       Vol     CHEST       Select:     EC-New Books       Very available at EC-New Books                                                                                                    | 1                                 | 1<br>Cluber Free Cirl American closeder -                 | -levente d               |                            |                                |                                                           |           |              | Other Reso      | urces     |       |
| Material Type: BOOK<br>Boston : Houghton Mifflin Harcourt, [2015]         Request         ZO15       Location       Call HUMBER       Vol       LAST<br>CHECKINH       BARCODE       STATUS         Select:       EC-New Books       NEW 641.5638 AHERN >       (none)       062791006553626       AVAILABLE         I copy available at EC-New Books       L       Component Component Comp                                                                                                    | GAMERICAN CLASSICS                | Ahern, Shauna James, author.                              | einvented                |                            |                                |                                                           |           |              | Articles on t   | his Topic |       |
| BOOK     Request       2015     LOCATION     CALL HUMBER     VOL     LAST<br>CHECKIN     BARCODE     STATUS       Select:     EC-New Books     NEW 641.5638 AHERN     (none)     062791006553626     AVAILABLE       I copy available at EC-New Books     I     Copy available at EC-New Books     I     I                                                                                                    |                                   | Material Type: BOOK<br>Boston : Houghton Mifflin Harcourt | [2015]                   |                            |                                |                                                           |           |              |                 |           |       |
| BOOK     CALL HUMBER     VOL     LAST<br>CHECKIN     BARCODE     STATUS       Select:     EC-New Books     NEW 641.5638 AHERN     (none)     062791006553626     AVAILABLE       I copy available at EC-New Books     1 copy available at EC-New Books     EC-New Books     EC-New Books     EC-New Books                                                                                                    |                                   | Request                                                   | [2010]                   |                            |                                |                                                           |           |              |                 |           |       |
| 2015     LOCATION     CALL HUMBER     VOL     LAST<br>CHECKIN     BARCODE     STATUS       Select:     EC-New Books     NEW 641.5638 AHERN     (none)     062791006553626     AVAILABLE       I copy available at EC-New Books     1 copy available at EC-New Books     I     I     I                                                                                                    | BOOK                              | •                                                         |                          |                            |                                |                                                           |           |              |                 |           |       |
| Select: <u>EC-New Books</u> NEW 641.5638 AHERN (none) 062791006553626 AVAILABLE<br>I copy available at EC-New Books                                                                                                    | 2015                              | LOCATION                                                  | CALL NUMBER              | VOL                        | LAST                           | BARCODE                                                   | STATUS 🖗  |              |                 |           |       |
|                                                                                                    | Select:                           | EC-New Books                                              | NEW 641.5638 AHERN >     |                            | (none)                         | 062791006553626                                           | AVAILABLE |              |                 |           |       |
|                                                                                                    | ~                                 | 1 copy available at EC-New Books                          |                          |                            |                                |                                                           |           |              |                 |           |       |